# FICHE 10 Fiche élève

## Créez un dossier iconographique avec *Powerpoint*

A partir du logiciel *PowerPoint*, créez un diaporama rassemblant d'autres reproductions libres de droits d'œuvres représentant Marianne.

*PowerPoint* est un logiciel de présentation assistée par ordinateur disponible sur la plupart des PC sous Windows. Sa large diffusion ne doit pas cacher qu'il existe de nombreux autres logiciels de présentation dont certains vous ont déjà été présentés dans les activités TICE de ce Cahier d'Histoire des Arts.

Toute l'activité proposée ici peut donc être réalisée en utilisant Impress, Prezi, Google Presentation, SlideRocket, Haïku Desk, etc.

### 1 Découvrir Marianne

a. Ouvrez votre cahier d'histoire des Arts à la page consacrée à Marianne.

*b*. Ouvrez un navigateur Internet et cherchez les références à Marianne sur le site de l'Assemblée Nationale pour répondre aux questions suivantes : <u>www.assemblee-nationale.fr/</u>

c. Quels sont les symboles et les emblèmes de la République ?

Réponse :

d. Pourquoi les Révolutionnaires ont-ils choisi une femme pour représenter la République ?

Réponse :

e. Quand le buste de Marianne a-t-il été imposé dans toutes les mairies ?

Réponse :

#### 2 Créez votre dossier iconographique

L'objectif de cette seconde étape est de créer un dossier rassemblant plusieurs représentations de Marianne à comparer aux photographies disponibles dans vote Cahier d'Histoire des Arts Le Robert/Weblettres. Si vous n'avez jamais utilisé de logiciel de présentation assistée par ordinateur, reportez à la fiche n°2 *Créez une présentation interactive pour l'oral*.

*a*. Créez votre diaporama en choisissant un modèle parmi ceux proposés par votre logiciel de Pré-A.O.

*b*. Créez une diapositive de titre sur laquelle figurera, votre nom, votre prénom, votre classe ainsi que le titre *Dossier iconographique autour de Marianne*.

*c*. Créez une seconde diapositive de sommaire, en insérant éventuellement, si votre logiciel le permet, un sommaire automatique. Enregistrez votre travail en le nommant selon le modèle Marianne\_Votreprénom

*d*. Créez une diapositive de type « Comparaison » pour chacun des bustes disponibles sur le site de l'Assemblée Nationale : <u>http://www.assemblee-nationale.fr/histoire/suffrage\_universel/suffrage-marianne.asp</u>.

| Cliquez pour ajouter un titre |                                 |
|-------------------------------|---------------------------------|
| Cliquez pour ajouter du texte | Cliquez pour ajouter du texte   |
| Cliquez pour ajouter du texte | • Cliquez pour ajouter du texte |
|                               |                                 |
|                               |                                 |
|                               |                                 |

e. Dans la zone de titre en haut, donnez les références de l'œuvre.

*f*. Dans la colonne de gauche, dans la petite case « cliquez pour ajouter du texte », insérez le lien vers le site sur lequel vous avez prélevé votre reproduction.

*g*. Dans la colonne de gauche, dans la grande case, cliquez sur l'icône représentant une image (en bas à gauche) et insérer l'image préalablement enregistrée sur votre disque dur.

*h*. Dans la colonne de droite, dans la petite case « cliquez pour ajouter du texte », donnez un titre à cette Marianne pour la distinguer des autres. Choisissez un de ses aspects les plus originaux

*i*. Dans la colonne de droite, dans la grande case, cliquez sur l'icône représentant un tableau (en haut à gauche) et insérez un tableau de deux colonnes et huit lignes, avec les cases suivantes pour la première colonne :

Nom de l'artiste (date de naissance et de mort)

- a. Nom de l'œuvre
- b. Modèle de l'œuvre
- c. Descriptions des matières/matériaux
- d. Description des formes
- e. Description des couleurs
- f. Sentiment provoqué chez le spectateur

g. Conception sous-jacente de la République

*j*. Insérez l'ensemble des images de votre dossier puis complétez les tableaux pour chaque Marianne avec quelques mots-clés. N'hésitez pas à chercher d'autres représentations par exemple sur les sites suivants :

- h. Philotablo, un site pédagogique autour des timbres : http://www.philotablo.fr/pistes-de-travail-culture-humaniste/enseignants-cycle-3/marianne,-au-fil-du-temps,21
- i. Le site de la monnaie de Paris : <u>http://www.monnaiedeparis.fr/</u>
- j. Le blog d'un passionné : <u>http://marianne-republicaine.over-blog.com/</u>

*k*. Créez une dernière diapositive de type « titre et contenus » et choisissez votre Marianne préférée parmi celles que vous avez trouvées. Justifiez votre point de vue en vous appuyant en particulier sur les sentiments qu'elle provoque en vous et sur la conception de la République qu'elle véhicule.

#### Fiche technique : Enregistrer une image depuis un site web

**1.** Ouvrez l'explorateur de documents. Créez un dossier sur votre disque dur, en effectuant un clic droit pour faire apparaître le menu déroulant. Donnez un nom explicite à ce dossier (par exemple images\_marianne) en évitant les caractères spéciaux, les accents et les espaces.

**2.** Retournez sur le site où vous souhaitez prélever des images. Vérifiez que l'image que vous souhaitez prélever est bien libre de droits.

Attention ce n'est pas parce qu'on peut techniquement prélever l'image, qu'on en a le droit ! En cas de doute, n'hésitez pas à contacter le propriétaire du site.

**3.** Pour chaque image, faites un clic droit sur elle et cliquez sur « enregistrer l'image » afin de la copier sur votre disque dur, dans le dossier que vous venez de créer.